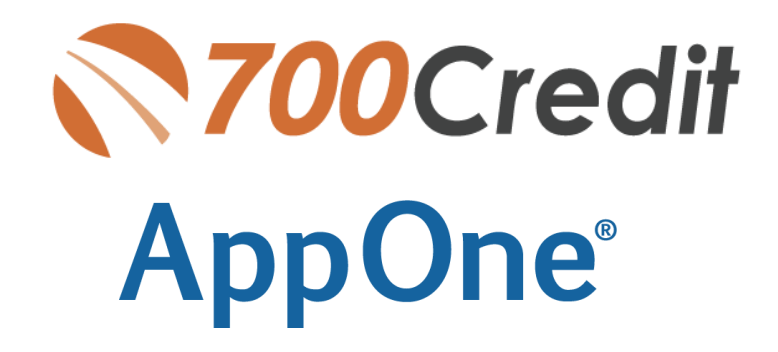

USER GUIDE October 2020

# AppOne<sup>®</sup>

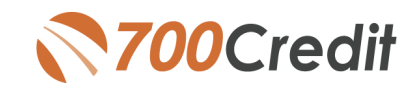

### Contents

| Welcome to 700Credit!                      | . 3 |
|--------------------------------------------|-----|
| Credit Reports                             | . 3 |
| Red Flags                                  | . 3 |
| Out of Wallet Questions                    | . 3 |
| Auto Summary                               | . 3 |
| Enabling 700Credit in your AppOne platform | . 4 |
| Pulling Credit Reports                     | . 5 |

# AppOne<sup>®</sup>

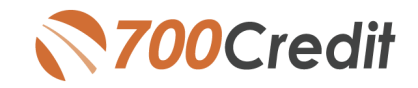

### Welcome to 700Credit!

700Credit is the leading provider of credit and compliance solutions for the automotive industry. Our products and services have evolved through the years, as we continually collect feedback from our clients around the country. Our singular focus on the automotive industry has allowed us to create solutions that are easy to use and best fit the needs of our dealer clients.

#### Credit Reports

We offer access to reports from the leading national credit companies, Experian, Equifax and TransUnion. Credit Reports contain information from credit grantors, courts, and collection agencies regarding the historical loans by the consumer. Credit Reports also include: scores (FICO and Vantage), and public records such as judgments, liens, and bankruptcies. They also may include previous employers, addresses and other names used. All 700Credit clients receive their choice of report format, score and ancillary products.

#### Red Flags

A Red Flag summary is provided with each report pulled, to alert you to information that appears to be genuine on the surface, but in reality, may be questionable. These warning messages focus on high-risk applicants, social security numbers, driver's licenses and addresses. Currently, there are more than 31 patterns for Red Flag alerts.

#### **Out of Wallet Questions**

Out of Wallet (OOW) questions are available for every applicant processed through the AppOne platform. When a Red Flag alert occurs, your dealership must validate the person's identity. OOW questions are available instantly, providing multiple choice questions that would be hard for an identity thief to answer. If the consumer answers the majority of the questions correctly, their identity is verified, and the alert is automatically resolved, allowing you to proceed with the transaction.

#### Auto Summary

We are pleased to provide the first automotive profile summary designed exclusively for the industry. Our summary appears at the top of all reports pulled and it provides a quick snapshot of all auto-specific information contained in the credit report.

This brief guide walks you through how to pull, view and print credit reports from within your AppOne platform. If you have any questions, please feel free to reach out to our support desk at: (866) 273-3848 or email us at: support@700Credit.com

# AppOne

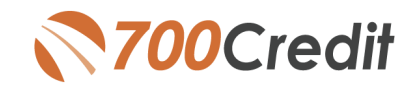

## **Enabling 700Credit in your AppOne platform**

You should have by now received your username/password credentials by email. Once you receive these, you will need to set up your AppOne platform with this information.

#### You have 2 paths to accomplish this goal:

 Go to Top Level Credit Reports tab and click "Click Here" link under 700Credit. This will bring user to Admin Console – 3<sup>rd</sup> Party Interfaces page

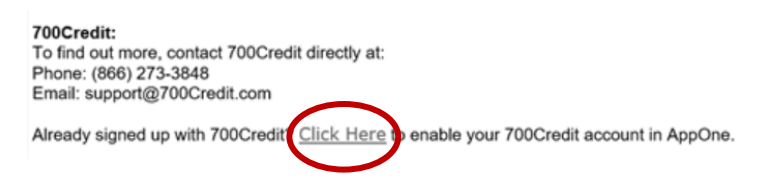

 Dealer can navigate to the Admin Console – 3<sup>rd</sup> Party Interfaces page using the Blue Menu at the top of the page as shown below.

Dealer needs to check "Enable Credit Bureau Interface" checkbox and enter 700Credit credentials:

| AppOne <sup>®</sup>                       |                                                                                                    | Dealer Support: 877-977-6631<br>Welcome Back 700Credit (700CREDIT DEMO USER)<br>Prof Login : 1000589<br>Galick Gude   Logoxt |
|-------------------------------------------|----------------------------------------------------------------------------------------------------|----------------------------------------------------------------------------------------------------|
| HOME I CREDIT REPORTS I LENDERS I VENDORS | ADMIN CONSOLE SUPPORT ANNOUNCEMENTS                                                                        | FIND APP GO                                                                                                    |
| My Lenders   My Form Batches   Sy         | tem Defaults   Dealership Info   Manage Users   Reserve Statements   My Info   My Alerts   Online Credit A | Audit Logs                                                                                                    |
| 3rd Party Interfaces                      |                                                                                                    |                                                                                                    |
| Enable Credit Bureau Interface            |                                                                                                    |                                                                                                    |
| Credit Bureau Interface                   | 700Credit V                                                                                                |                                                                                                    |
| Customer/User ID                          |                                                                                                    |                                                                                                    |
| Password                                  |                                                                                                    |                                                                                                    |

After 700Credit is activated, the dealer just checks a box on the AppOne side and the integration is then activated. See the screenshot below on where the dealer will make this modification.

| IDS Astra DMS                            | This is an interface between the IDS Astra DMS and AppOne and enables dealers to export applications from IDS to AppOne.                                                                                   |       |
|------------------------------------------|----------------------------------------------------------------------------------------------------|-------|
| Everlogic                                | This is an interface between the Evertogic DMS and AppOne and enables dealers to export applications from Everlogic to AppOne.                                                                             | _     |
| Motility Software                        | This is an interface between the Motility Software DMS and AppOne and enables dealers to export applications from Motility Software to AppOne.                                                             |       |
| Supreme Software                         | This is an interface between the Supreme DMS and AppOne and enables dealers to export applications from Supreme to AppOne.                                                                                 | -     |
| Southeast Financial Services<br>Webstasy | This interface is reserved for Southeast Financial Services only and is utilized to export/import apps between their system and AppOne.                                                                    |       |
| Total Control Software                   | This is an interface between Total Control Software and AppOne. This interface enables dealers to export applications from Total Control Software to AppOne.                                               | _     |
| First Approval Source                    | -                                                                                                    | _     |
| Topline Software Solutions, Inc          | Topline Software Solutions Inc. develops intuitive and scalable software designed to suit your needs. We currently offer Dealership Management, Point of Sale, solutions for the RV and Marine industries. | <br>_ |
| SeaFunds, Inc                            | Loan origination system helping finance dreams.                                                                                                    |       |
| 700Credit DMS System Interface           | 700 Credit ODE                                                                                                    |       |

## AppOne<sup>®</sup>

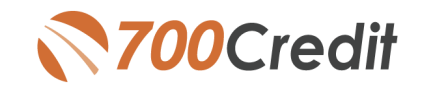

## **Pulling Credit Reports**

Once the dealer has enabled 700Credit within AppOne they can pull credit one of two ways:

1. Navigate to the Quick Credit Pull (top level Credit Reports tab): fill out the information requested and click the "Pull Report" button

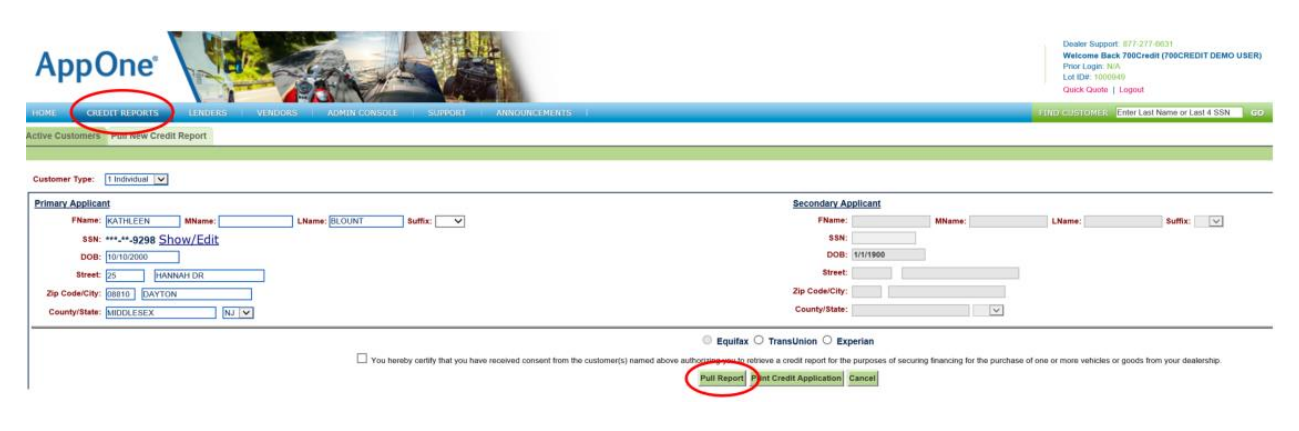

Next you will see the credit report with the Red Flag Summary at the top of the report as shown below.

| AppOne                                                                                    |                                                      |                                                   |                                          |                                           |   | Dealer Support. 877-377-6631<br>Welcome Back 700Credit (700CREDIT DEMO USER)<br>Proir Login VA<br>La til Die: 100349<br>Quick Quote   Logiout |
|-------------------------------------------------------------------------------------------|------------------------------------------------------|---------------------------------------------------|------------------------------------------|-------------------------------------------|---|----------------------------------------------------------------------------------------------------|
| HOME CREDIT REPORTS LENDERS VENDORS ADMIN CONSOLE Active Customers Pull New Credit Report | SUPPORT AN                                           | INOUNCEMENTS                                      |                                          |                                           |   | FIND CUSITOMER Enter Last Name or Last 4 SSN CO                                                                                               |
|                                                                                           |                                                      |                                                   |                                          |                                           |   |                                                                                                    |
|                                                                                           |                                                      | Complete Ap                                       | plication Back to Customer List          |                                           |   |                                                                                                    |
|                                                                                           |                                                      | KATHLEE                                           | N BLOUNT - TRANSUNION                    |                                           |   |                                                                                                    |
| Beendbink <sup>9</sup><br>Your C                                                          | Adverse Action Letter                                | RBPN                                              |                                          | 8                                         | ^ |                                                                                                    |
| ld.<br>Ver                                                                                | fication Name: KAT<br>Red Flag S<br>Score Risk       | HLEEN BLOUNT<br>icore: 95<br>I: Level: Low Risk 3 | Status: Pr                               | oceed with Caution<br>O Verification Quiz |   |                                                                                                    |
|                                                                                           | Section                                              | Result                                            | Alert                                    | Next Steps                                |   |                                                                                                    |
|                                                                                           | ▷ OFAC                                               | Clear                                             |                                          |                                           |   |                                                                                                    |
|                                                                                           | <ul> <li>D Match</li> <li>Red Flag Alerts</li> </ul> | Clear                                             | Jeeunnen Van Statue: Jeeund Aftar Ann 21 | -                                         |   |                                                                                                    |
|                                                                                           | ▹ Synthetic ID                                       |                                                   | Synthetic ID Score & MIA now             | -<br>available!                           |   |                                                                                                    |
|                                                                                           | ▹ MLA Search                                         | _                                                 | CLICK HERE TO ENROLL                     |                                           |   |                                                                                                    |
|                                                                                           | ► ID Verification                                    | 8 Incomplete                                      | Verification of ID Required              | Verify ID                                 |   |                                                                                                    |
|                                                                                           | View Detail                                          | Report                                            | ₹70                                      | 0Credit                                   | ~ |                                                                                                    |

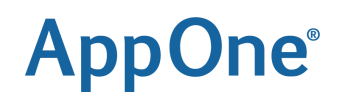

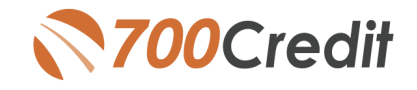

- 2. The second way to pull credit is to start by creating a new application.
  - Click "New Deal" on home page

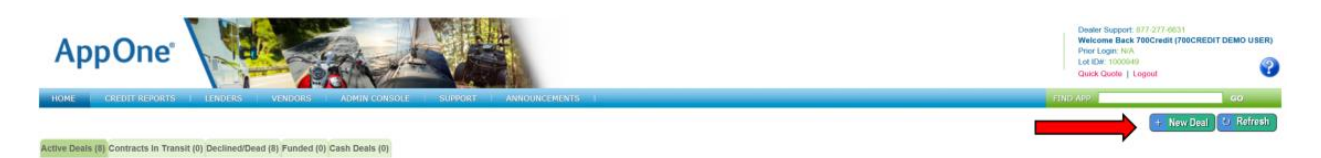

Enter Customer info on Customer tab

| AppOne <sup>®</sup>                                                                                                    |
|----------------------------------------------------------------------------------------------------|
| HOME CREDIT REPORTS I LENDERS I VENDORS I ADMIN CONSOLE I SUPPORT I ANNOUNCEMENTS I                                                                                                    |
| AppOne AppID: 1202758 Customer Name: KATHLEEN BLOUNT                                                                                                    |
| Customer Credit Bureau Collateral Structure Landers Forms Notes E-Files                                                                                                    |
| Print Credit Application Clone Application Save Proceed To Next Step >>                                                                                                    |
|                                                                                                    |
| Cash Deal Application Type: 1 Individual                                                                                                    |
| Applicant #1 - Personal Information (MUST MATCH DRIVER'S LICENSE)<br>Name: [ATHLEEN] M1LKame: [BLOUNT] Suffix: ]<br>SSI: *****9298 Show/Ldit<br>DOI: [440641977]<br>Home Phone: 466479-1364<br>Coll: [440641977]<br>Home Phone: 466479-1364<br>Coll: [44064197]<br>DL No? ]<br>DL No? ]<br>Current Residence Information<br>Address F: 28 Street: [4ANNAH DR _ Apt #: ]<br>20c; ClayState: [0850] [AXYTON ] NJ V<br>County: [MDOLESEX<br>How Long?yuan: ] moneths<br>State:: [em] V<br>Resr-Michologies Phone: ]<br>Lundiend Monigon: Co<br>Lundiend Monigon: Co<br>Lundiend Monigon: Co<br>Exercised Employment Information<br>State:: [employee: ]<br>State:: [employee: ]<br>State:: [employee: ]<br>Address C<br>20c; Patters IN RESCO<br>Address C<br>20c; Patters IN RESCO<br>Address C<br>20c; Patters IN RESCO<br>Address C<br>20c; Patters IN RESCO<br>Address C<br>20c; Patters IN RESCO<br>Address C<br>20c; Patters IN RESCO<br>Address C<br>20c; Patters IN RESCO<br>Address C<br>20c; Patters IN RESCO<br>Address C<br>20c; Patters IN RESCO<br>Address C<br>20c; Patters IN RESCO<br>Address C<br>20c; Patters IN RESCO<br>Address C<br>20c; Patters IN RESCO<br>Address C<br>20c; Patters IN RESCO<br>20c; Patters IN RESCO |
| Gross Salary: \$50,000 / (Annual V<br>Work Phone: \$456-879-1354                                                                                                    |
| How Long? a years o months                                                                                                    |

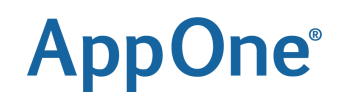

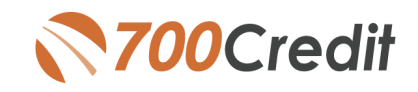

• Go to Credit Bureau tab and click the "pull credit report":

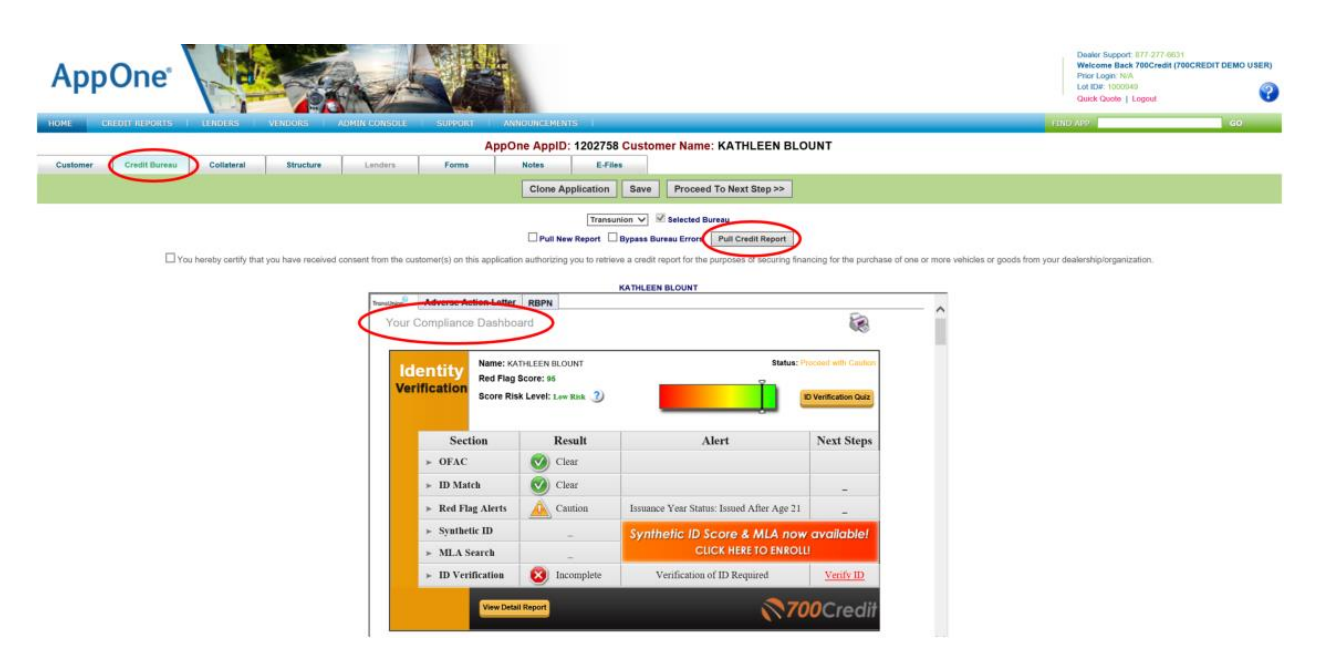

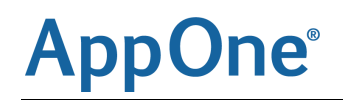

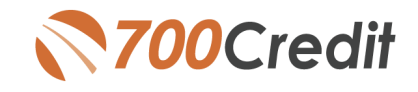

#### **COMPLIANCE DASHBOARD**

Clicking on the link that appears above the Red Flag Summary & credit report (circled above) you will be brought to your compliance dashboard.

| -                     | Applicatio        | n Summary                                                                                                    |                                                                                                    | Adverse Action Letter Program                                                                                                    | n Momitter                                                                                                    |
|-----------------------|-------------------|----------------------------------------------------------------------------------------------------|----------------------------------------------------------------------------------------------------|----------------------------------------------------------------------------------------------------|----------------------------------------------------------------------------------------------------|
|                       |                   |                                                                                                    |                                                                                                    |                                                                                                    | 1 1                                                                                                    |
| Applicants            |                   |                                                                                                    |                                                                                                    | Total Applicants                                                                                                    |                                                                                                    |
| Co-Applicares         |                   |                                                                                                    |                                                                                                    | Letters Mailed                                                                                                    | 0 0%                                                                                                    |
| Stand Alone RedFi     | lag Applicants    |                                                                                                    | 0                                                                                                    | Letters Queued to be Mailed                                                                                                    | 0 0%                                                                                                    |
| Stand Alone OFAC      | Applicants        |                                                                                                    | 1                                                                                                    | Letters Printed Locally                                                                                                    | 0 0%                                                                                                    |
|                       |                   | Total Number of Applicants                                                                                                    | 10                                                                                                    | Applicants with No Letter Delivered Vectors                                                                                                    | 2 100%                                                                                                    |
|                       | and the second    | COLUMN THE PARTY                                                                                                    |                                                                                                    | Adverse Letters Delivered/Scheduled                                                                                                    | 0 0%                                                                                                    |
|                       | Here have been    | gram wonator                                                                                                    |                                                                                                    |                                                                                                    |                                                                                                    |
| Red Flag Alert St     | tatus             |                                                                                                    | •                                                                                                    |                                                                                                    | Perpent Setup Charges                                                                                                    |
| Total Applicants V    | With Bed Flag     | ,                                                                                                    | 100%                                                                                                    | Rich Durind Ballion Musice Boards                                                                                                    | and the second second se |
| Bed Hag Clear & C     | AU6001            |                                                                                                    | 0%                                                                                                    | And based Pricing Horke Hogs                                                                                                    | ant Montecor                                                                                                    |
| Bed Flag Alerts       |                   |                                                                                                    | 100%                                                                                                    | name and the second second sec |                                                                                                    |
| Alerts Universi       | olved vi          | P-(24) 2                                                                                                    |                                                                                                    | Total Applicants                                                                                                    | 5 9 K                                                                                                    |
| Alerts Resolv         | ed.               |                                                                                                    |                                                                                                    | Notions Maind                                                                                                    | - P - Ph                                                                                                    |
|                       |                   | 1000                                                                                                    | Contraction of the local division of the local division of the loc | Notices Queued to be Mailed                                                                                                    | 0 0%                                                                                                    |
| Common March          |                   | A Contract of                                                                                                    | Contractor of Contractor                                                                                                    | Notices Printed Locally                                                                                                    | 0 0%                                                                                                    |
| Contumer Alerts       | S                 | 1.1                                                                                                    |                                                                                                    | Applicants with No Notice Delivered Version                                                                                                    | 2 100%                                                                                                    |
| · Fraud Victors and 1 | Security Alerts   |                                                                                                    |                                                                                                    | EEPN Notices Delivered/Scheduled                                                                                                    | 0 0%                                                                                                    |
| Active Duty Alerta    | -                 |                                                                                                    |                                                                                                    |                                                                                                    | and the second second second                                                                                                    |
| ID Verifications      |                   |                                                                                                    |                                                                                                    | - Contrast Name Sec.                                                                                                    | Andress part of the deal                                                                                                    |
| Complete              |                   |                                                                                                    |                                                                                                    | and the second second se                                                                                                    |                                                                                                    |
| Incomplete            | 14                | - total                                                                                                    |                                                                                                    | Quick Screen Monito                                                                                                    |                                                                                                    |
|                       | 1.0               | ecare                                                                                                    | in the second second se |                                                                                                    |                                                                                                    |
|                       |                   | and the second second se | an Incompletes                                                                                                    | Number of Quick Screens                                                                                                    | 0                                                                                                    |
|                       |                   |                                                                                                    |                                                                                                    | Applicants Preapproved                                                                                                    |                                                                                                    |
|                       | OFAC Co           | mpliance                                                                                                    |                                                                                                    | Certificates Protect                                                                                                    |                                                                                                    |
| CEM Status            |                   |                                                                                                    |                                                                                                    | Cartificates United                                                                                                    |                                                                                                    |
| Trail Indiana         | No. CEN           |                                                                                                    |                                                                                                    | Contractors Action                                                                                                    |                                                                                                    |
| CLAC Forth            | and came          |                                                                                                    |                                                                                                    | Circle Lies Concerts of Rained                                                                                                    | 1 12                                                                                                    |
| Of M United           | dead 10           |                                                                                                    |                                                                                                    | Certificates Delivered/Scheduled                                                                                                    | 0 0%                                                                                                    |
|                       | 1997 A            |                                                                                                    |                                                                                                    | The second second second second second second second second second second second second second second second se                                                                                                    | August -                                                                                                    |
| Crist, Mesons         | P4                |                                                                                                    |                                                                                                    | neu ray score numma                                                                                                    | 4.0                                                                                                    |
|                       |                   |                                                                                                    |                                                                                                    |                                                                                                    |                                                                                                    |
|                       | Quick Quality & I | Polick Application                                                                                                    |                                                                                                    | 40 a                                                                                                    |                                                                                                    |
|                       |                   |                                                                                                    |                                                                                                    | 70                                                                                                    |                                                                                                    |
| Quick Quality App     | dicarits C        |                                                                                                    |                                                                                                    | 60                                                                                                    |                                                                                                    |
| 12022101              |                   |                                                                                                    |                                                                                                    | 40                                                                                                    |                                                                                                    |
| Quick Applicants      |                   |                                                                                                    |                                                                                                    | 30                                                                                                    |                                                                                                    |
|                       |                   |                                                                                                    |                                                                                                    | 20                                                                                                    |                                                                                                    |
|                       |                   |                                                                                                    |                                                                                                    |                                                                                                    | 0                                                                                                    |
|                       |                   |                                                                                                    |                                                                                                    | May Apr                                                                                                    | Mar                                                                                                    |
|                       |                   |                                                                                                    |                                                                                                    |                                                                                                    |                                                                                                    |
|                       |                   |                                                                                                    |                                                                                                    | Dealership Average                                                                                                    |                                                                                                    |
|                       |                   |                                                                                                    |                                                                                                    | National Average                                                                                                    |                                                                                                    |
|                       |                   |                                                                                                    |                                                                                                    |                                                                                                    |                                                                                                    |
|                       |                   |                                                                                                    |                                                                                                    |                                                                                                    |                                                                                                    |

Our compliance dashboard has everything you need to monitor your requirements in one place and quickly align yourself to be compliant. Sections on the dashboard include:

- Summary of credit applicants
- Red Flag Monitor
- > OFAC Compliance
- QuickQualify, QuickApplication, QuickScreen monitors (if purchased)
- Adverse Action program
- Risk based pricing notices
- Red Flag Summary

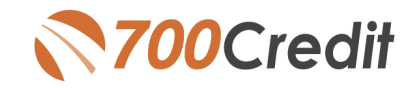

### **ADVERSE ACTION & RISK-BASED PRICING NOTICES**

With every credit report pulled, there will be tabs at the top of the screen (circled below) for each credit bureau purchased, as well as the Risk-based pricing notices and Adverse Action Letters. If you click on any of the tabs, the appropriate document will be presented.

|                                                        |                                                                                                    | 1                                                                                                    |                                                                                                    |                                                                                                    |                           |
|--------------------------------------------------------|----------------------------------------------------------------------------------------------------|----------------------------------------------------------------------------------------------------|----------------------------------------------------------------------------------------------------|----------------------------------------------------------------------------------------------------|---------------------------|
| CREDIT REPORTS LENDERS VENDORS ADMIN CONS              | IOLE SUPPORT AN                                                                                                    | NNOUNCEMENTS                                                                                            |                                                                                                    |                                                                                                    |                           |
| er Credit Bureau Collateral Structure Lender           | AppC                                                                                                    | Notes E-Fr                                                                                              | 8 Customer Name: KATHLEEN BL                                                                                                    | OUNT                                                                                                    |                           |
|                                                        |                                                                                                    | Clone Application                                                                                       | Save Proceed To Next Step >>                                                                                                    |                                                                                                    |                           |
| Vou hereby certify that you have received consent from | the customer(s) on this application                                                                                                    | er RBPN                                                                                                 | L Bypass Burse Errors Pull Credit Report eve a credit report for the purposes of securing for KATHLEEN BLOUNT                                     | nancing for the purchase of                                                                                                    | one or more vehicles or g |
|                                                        |                                                                                                    |                                                                                                    |                                                                                                    | 405                                                                                                    |                           |
|                                                        | Identity<br>Verification                                                                                                    | (ATHLEEN BLOUNT<br>g Score: 95<br>isk Level: Low Risk ?)                                                | Status:                                                                                                    | Proceed with Caution                                                                                                    |                           |
|                                                        | Identity<br>Verification<br>Score Ri<br>Section                                                                                                    | CATHLEEN BLOUNT<br>g Score: 95<br>lisk Level: Low Risk 3<br>Result                                      | Status:                                                                                                    | Proceed with Caution D Ventication Outz Next Steps                                                                                                    |                           |
|                                                        | Identity<br>Verification<br>Section<br>> OFAC<br>> ID Match                                                                                                  | ATHLEEN BLOUNT<br>g Score: 96<br>isk Level: Low Risk 3)<br>Result<br>O Clear                            | Status:<br>Alert                                                                                                    | Proceed with Cantern  D Ventification Out  Next Steps                                                                                                    |                           |
|                                                        | Identity<br>Verification<br>Section<br>> OFAC<br>> ID Match<br>> Red Flag Alerts                                                                             | ATHLEEN BLOUNT<br>g Score: 95<br>Isk Level: Low Risk 3)<br>Result<br>O Clear<br>Clear<br>Clear<br>Clear | Status:<br>Alert<br>Issuance Year Status: Issued After Age 21                                                                                     | Proceed with Castern  D Verification Gale  Next Steps  -                                                                                                    |                           |
|                                                        | Identity<br>Verification<br>Section<br>> OFAC<br>> ID Match<br>> Synthetic ID                                                                                | ATHLEEN BLOUNT<br>g Score: 95<br>Isk Level: Low Risk 3<br>Result<br>S Clear<br>C Clear<br>Caution       | Status:<br>Alert<br>Issuance Year Status: Issued After Age 21<br>Synthetic ID Score & MIA no                                                      | Proceed with Castern  Verification Gate  Next Steps                                                                                                    |                           |
|                                                        | Identity<br>Verification<br>Section<br>> OFAC<br>> ID Match<br>> Red Flag Alerts<br>> Synthetic ID<br>> MLA Search                                           | ATHLEEN BLOUNT<br>g Score: 95<br>Isk Level: Low Risk 3<br>Result<br>S Clear<br>C Clear<br>Caution       | Status:<br>Alert<br>Issuance Year Status: Issued After Age 21<br>Synthetic ID Score & MLA no<br>CLICK HERE TO ENRO                                | Proceed with Castler  Verification Gale  Next Steps                                                                                                    |                           |
|                                                        | Identity<br>Verification<br>Section<br>> OFAC<br>> ID Match<br>> Red Flag Alerts<br>> Red Flag Alerts<br>> Synthetic ID<br>> MLA Search<br>> ID Verification | ATHLEEN BLOUNT<br>g Score: 95<br>Isk Level: Low Risk 3<br>Clear<br>Clear<br>Caution<br>Caution          | Status:<br>Alert<br>Issuance Year Status: Issued After Age 21<br>Synthetic ID Score & MLA no<br>CLICK HERE TO ENRO<br>Verification of ID Required | Proceed with Caston<br>IV Ventication Quiz<br>Next Steps<br>Ventication Quiz<br>Ventication Quiz<br>Ventication |                           |

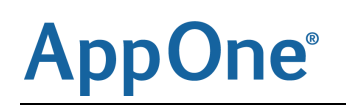

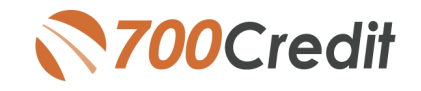

### **VIEWING INVOICES**

|   | 👌 Administration        |
|---|-------------------------|
|   | » Account Profile       |
| < | » Online Invoicing      |
|   | Site security           |
|   | » Dealers               |
|   | » Users                 |
|   | > User Levels           |
|   | » Data Access           |
|   | » Letters               |
|   | » Credit Engine Monitor |
|   | » UserID Lookup         |
|   | » Subcode Lookup        |
|   | » Popup                 |
|   | » DAS Detail            |
|   |                         |
|   | Applicant List          |
|   | 😭 New Applicant         |
|   | Compliance              |
|   | 🖅 Usage Analysis        |
| < | 👌 Administration        |
|   |                         |

To view your invoice in 700Dealer.com:

- 1. Log in to the portal
- 2. Select "Administration" tab at the bottom/right
- 3. Select the "Online Invoicing" menu item
- 4. You will see your invoice pop up as shown below.

| illing Summary                     |                               |                                                                |
|------------------------------------|-------------------------------|----------------------------------------------------------------|
| invoice Number: 470931             |                               | Forms                                                          |
| Past Due Balance                   | \$0.00                        | 700Credit W9 Form                                              |
| Current Activity                   | \$1254.22                     | Auto Pay Setup Form<br>ACH One Time Payment Authorization Forr |
| Invoice To                         | al \$1254.22                  | SaleRep: MORRI & ASSOCIATES LLC<br>NAD#: NE07GE                |
| Online Payments                    | \$0.00                        |                                                                |
| Auto Payments                      | \$0.00                        |                                                                |
| Balance due by 11/12/2017          | \$1254.22                     |                                                                |
| <u> Manage Profiles</u>            | Pay Now                       |                                                                |
| Payments made over phone or throug | n mail after invoice date are | ot reflected in BALANCE shown here                             |
|                                    |                               |                                                                |
| Invoice Details                    |                               |                                                                |
|                                    |                               |                                                                |

| IN | vo | IC | F |
|----|----|----|---|

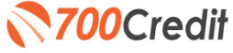

| Invoice Number: 470931    |              |          | Date:  | 10/12/2017 |
|---------------------------|--------------|----------|--------|------------|
| Product                   | Product Code | Quantity | Rate   | Amount     |
| Equifax - Credit Report   | DS40         | 321      | \$3.40 | \$1091.40  |
| Equifax - Dual Report Fee | AAX          | 321      | \$0.10 | \$32.10    |
| Equifax - FACTA           | RRF          | 321      | \$0.13 | \$41.73    |
| Equifax - FICO Auto v8 E  | BDI          | 321      | \$0.00 | \$0.00     |

# AppOne

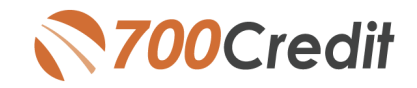

#### **VIEWING APPLICANTS**

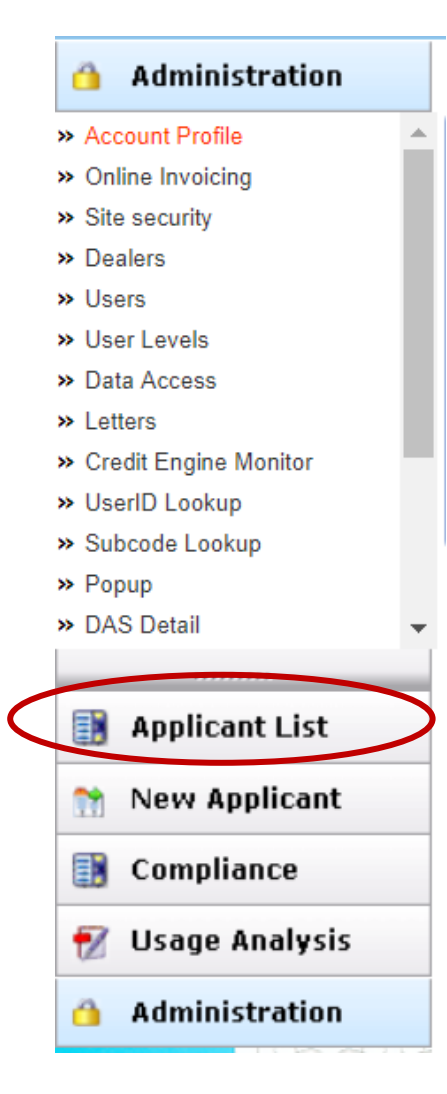

To view all of the credit reports you have pulled on applicants at your store, again you will need to log in to 700Dealer.com and select the "Applicant List" menu item as circled below. A list of your applicants will appear as shown below. You can also select the date range you want to run the report on.

#### Date Range : Last 30 Days

| plicant                                   |           |           |        |                |                  |                                |
|-------------------------------------------|-----------|-----------|--------|----------------|------------------|--------------------------------|
| Applicant                                 | Products  | Status    | Users  | Dealer         | Date             | Action                         |
| 🕕 Mathew Dashwood 🟮                       | 00 (+581) | Completed | jsmith | 700CDealership | 8/24/16 12:03 AM | View Details Edit Submit Lette |
| 📄 Robert MacPherson 🏮                     | 00 (+628) | Completed | jsmith | 700CDealership | 8/23/16 10:15 PM | View Details Edit Submit Lette |
| <ul> <li>Josephine Woodhouse 3</li> </ul> | 00 (+)    | Completed | jamith | 700CDealership | 8/23/16 5:00 AM  | View Details Edit Submit Lette |
| 🗇 David Gray 🏮                            | 00 (+530) | Completed | janih  | 700CDealership | 8/23/16 12:04 AM | View Details Edit Submit Lett  |
| 📄 Natasha Rostova 🏮                       | 00 (+479) | Completed | janih  | 700CDealership | 8/22/16 11:02 PM | View Details Edit Submit Lette |
| 📄 John Consumer 🏮                         | 00 (+502) | Completed | jsmith | 700CDealership | 8/21/16 11:49 PM | View Details Edit Submit Lette |
| 📋 Jay Ferrars 🏮                           | 00 (+530) | Completed | janth  | 700CDealership | 8/21/16 10:04 PM | View Details Edit Submit Lette |
| 📄 Marybeth Johnson 🏮                      | 00 (+517) | Completed | jamith | 700CDealership | 8/20/16 8:27 AM  | View Details Edit Submit Lett  |
| 📋 Lousia May Jerkins 🏮                    | 00 (+477) | Completed | janith | 700CDealership | 8/19/16 5:34 PM  | View Details Edit Submit Letti |
| 📄 lisabella Kirightly 🏮                   | 00 (+420) | Completed | jamith | 700CDealership | 8/19/16 4:47 PM  | View Details Edit Submit Lette |